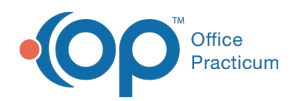

# **Diagnosis Code Management**

Last Modified on 08/13/2021 3:38 pm EDT

Version 14.19

This window map article points out some of the important aspects of the window you're working with in OP but is not intended to be instructional. To learn about topics related to using this window, see the **Related Articles** section at the bottom of this page.

## About Diagnosis Code Management

#### Path: Clinical or Billing tab > Diagnosis Codes

The Diagnosis Code Management window contains all the diagnosis codes for OP. Office Practicum updates ICD-10 (along with CPT and HCPCS) codes on an annual basis. It adds new codes and deletes retired ones. The Diagnosis Code Management window allows you to search for codes, add codes, edit codes, and delete codes.

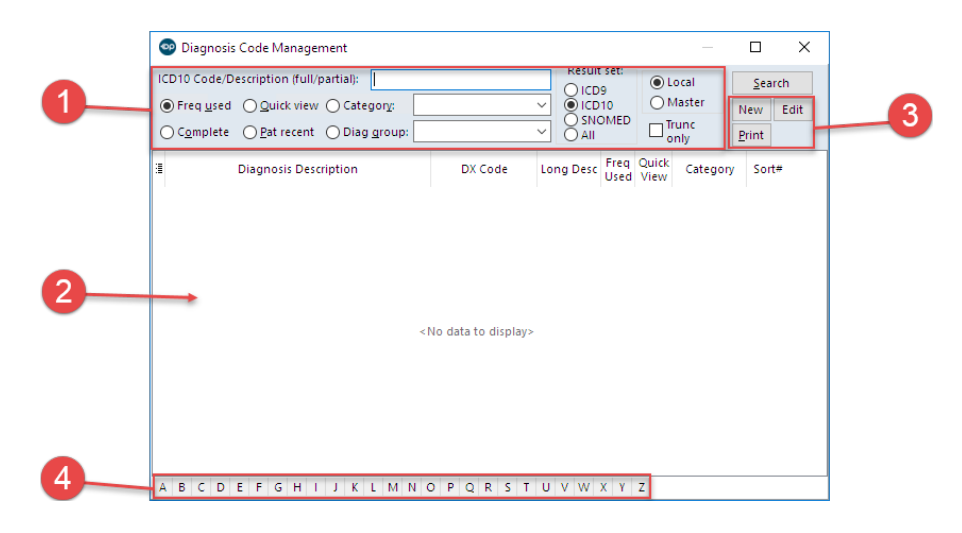

### Diagnosis Code Management Map

| Number | Section                | Description                                                                                                    |
|--------|------------------------|----------------------------------------------------------------------------------------------------|
| 1      | Search Criteria        | The Search Criteria selections help narrow the results when searching for diagnosis codes.                                                                                               |
| 2      | Diagnosis Code<br>List | The Diagnosis Code List displays the diagnosis codes. It lists the codes by short description, code, long description, frequency, quick view, category, effective date, and retire date. |
| 3      | Function buttons       | The functions buttons execute a search, add a diagnosis code, edit a diagnosis, and print the displayed diagnosis code list.                                                             |
| 4      | Tabs                   | The tabs at the bottom of the Diagnosis Code Management window split the diagnosis codes alphabetically based on the DX code column.                                                     |

Version 14.10

## About Diagnosis Code Management

Path: Utilities Menu > Manage Codes > Diagnosis Codes (Keyboard Shortcut keys: [Alt][U][C][D])

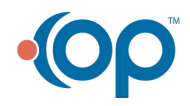

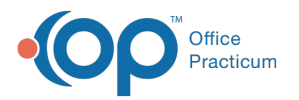

0

O ICD9 O ICD10 O SNOMED O All

The Diagnosis Code Management window contains all the diagnosis codes for OP. Office Practicum updates ICD10 (along with CPT and HCPCS) codes on an annual basis. It adds new codes and deletes retired ones. The Diagnosis Code Management window allows you to search for codes, add codes, edit codes, and delete codes.

#### New Coding Methods:

Result Set/Code Set - With the evolving set of Diagnosis Code types, OP has added this necessary filter to isolate diagnosis by each methodology. Follow the same steps when searching in a different result set.
Result set:

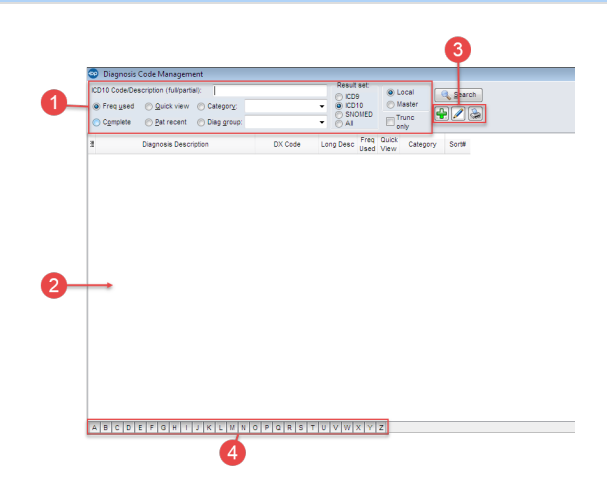

### **Diagnosis Code Management Map**

| Number | Section                | Description                                                                                                    |
|--------|------------------------|----------------------------------------------------------------------------------------------------|
| 1      | Search Criteria        | The Search Criteria selections help narrow the results when searching for diagnosis codes.                                                                                               |
| 2      | Diagnosis Code<br>List | The Diagnosis Code List displays the diagnosis codes. It lists the codes by short description, code, long description, frequency, quick view, category, effective date, and retire date. |
| 3      | Function buttons       | The functions buttons execute a search, add a diagnosis code, edit a diagnosis, and print the displayed diagnosis code list.                                                             |
| 4      | Tabs                   | The tabs at the bottom of the Diagnosis Code Management window split the diagnosis codes alphabetically based on the DX code column.                                                     |

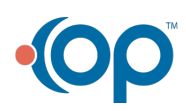